## Gedeactiveerde ZorgSom-software verwijderen

U werkt nu met ZorgSom online. Dat betekent dat u de oude ZorgSom software op uw computer kunt verwijderen.

- Ga naar de hoofdcomputer/server waarop ZorgSom is geïnstalleerd\*.
- Ga met 'Zoeken' (icoontje: Vergrootglas) naar Configuratiescherm, Programma's, programma's en onderdelen (of: programs and features)
- Selecteer ZorgSom (het okergele kruisje) in de lijst van programma's
- Klik op: verwijderen
- Open Verkenner (icoontje: Dossiermap)
- Ga in de linker kolom naar: Deze computer/Deze pc
- Selecteer de C:-schijf

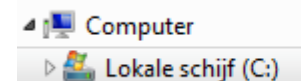

- Op deze schijf staat het mapje Program Files (x86), klik daarop.
- Onderaan in de lijst staat het mapje ZorgSom 2.0
  (indien dit mapje er niet is, is ZorgSom al volledig verwijderd en bent u gereed)
- Verwijder dit mapje door op de Delete-knop op het toetsenbord te drukken of rechtermuisknop: verwijderen.

## \*Hoe weet je dat je op de server/hoofdcomputer zit?

ZorgSom kan je op alle werkstations gebruiken maar is maar op één computer geïnstalleerd. Indien u niet weet op welke computer dat is, raadpleeg dan uw systeembeheerder.